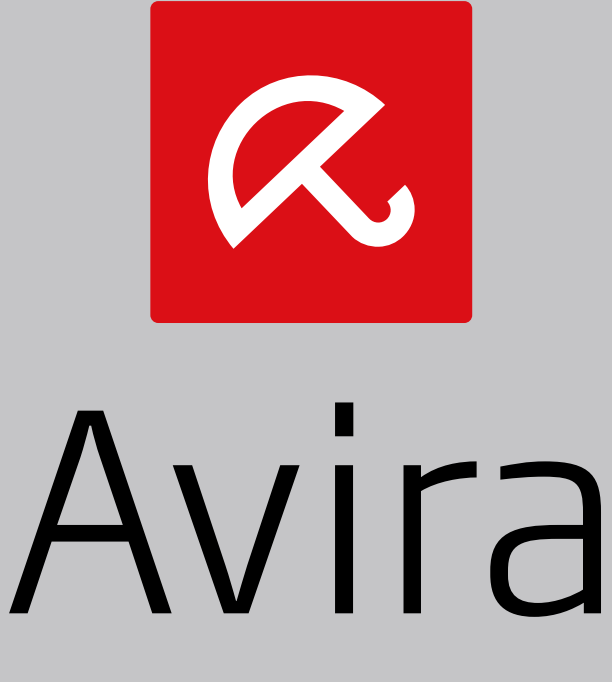

# Avira Secure Backup

Installationsanleitung

#### Warenzeichen und Copyright

#### Warenzeichen

Windows ist ein registriertes Warenzeichen der Microsoft Corporation in den Vereinigten Staaten und anderen Ländern. Alle anderen Marken- und Produktnamen sind Warenzeichen oder eingetragene Warenzeichen ihrer entsprechenden Besitzer. Geschützte Warenzeichen sind in diesem Handbuch nicht als solche gekennzeichnet. Dies bedeutet jedoch nicht, dass sie frei verwendet werden dürfen.

#### Hinweise zum Copyright

Für Avira Secure Backup wird Code von Drittanbietern verwendet. Wir bedanken uns bei den Copyright-Inhabern dafür, dass sie uns ihren Code zur Verfügung gestellt haben.

#### Endbenutzer-Lizenzverseinbarung - EULA

https://www.avira.com/de/license-agreement

#### Datenschutz

https://www.avira.com/de/general-privacy

## Inhaltsverzeichnis

| 1. E                                                                                                    | inleitung1                                                                                                    |
|----------------------------------------------------------------------------------------------------|----------------------------------------------------------------------------------------------------|
| 1.1                                                                                                    | Symbole und Hervorhebungen1                                                                                                    |
| 2. A                                                                                                    | vira Secure Backup Systemanforderungen                                                                                                    |
| 2.1                                                                                                    | Windows 3                                                                                                    |
| 2.2                                                                                                    | Мас 3                                                                                                    |
| 2.3                                                                                                    | iOS (iPhone, iPad und iPod touch)4                                                                                                    |
| 3. A                                                                                                    | vira Secure Backup für Windows                                                                                                    |
| 3.1                                                                                                    | Installieren von Avira Secure Backup unter Windows5                                                                                                    |
| 3.2                                                                                                    | Erstellen eines Avira Secure Backup Kontos5                                                                                                    |
| 3.3                                                                                                    | Anmelden an Ihrem Avira Secure Backup Konto6                                                                                                    |
| 3.4                                                                                                    | Sichern Ihrer Dateien 6                                                                                                    |
| 3.5                                                                                                    | Backup Optionen7                                                                                                    |
| 3.6                                                                                                    | Deinstallieren von Avira Secure Backup unter Windows7                                                                                                    |
|                                                                                                    |                                                                                                    |
| 4. A                                                                                                    | vira Secure Backup für Mac9                                                                                                    |
| <b>4. 4</b> .1                                                                                                    | vira Secure Backup für Mac9<br>Installieren von Avira Secure Backup unter Mac                                                                                                    |
| <b>4. A</b><br>4.1<br>4.2                                                                                                    | vira Secure Backup für Mac       9         Installieren von Avira Secure Backup unter Mac       9         Erstellen eines Avira Secure Backup Kontos       9                                                                                                    |
| <b>4. A</b><br>4.1<br>4.2<br>4.3                                                                                                    | vira Secure Backup für Mac       9         Installieren von Avira Secure Backup unter Mac       9         Erstellen eines Avira Secure Backup Kontos       9         Anmelden an Ihrem Avira Secure Backup Konto       10                                                                                                    |
| <b>4. A</b><br>4.1<br>4.2<br>4.3<br>4.4                                                                                                    | vira Secure Backup für Mac       9         Installieren von Avira Secure Backup unter Mac       9         Erstellen eines Avira Secure Backup Kontos       9         Anmelden an Ihrem Avira Secure Backup Konto       10         Sichern Ihrer Dateien       10                                                                                                    |
| <b>4. A</b><br>4.1<br>4.2<br>4.3<br>4.4<br>4.5                                                                                                    | vira Secure Backup für Mac       9         Installieren von Avira Secure Backup unter Mac       9         Erstellen eines Avira Secure Backup Kontos       9         Anmelden an Ihrem Avira Secure Backup Konto       10         Sichern Ihrer Dateien       10         Backup Optionen       10                                                                                                    |
| <ul> <li>4. A</li> <li>4.1</li> <li>4.2</li> <li>4.3</li> <li>4.4</li> <li>4.5</li> <li>4.6</li> </ul>                                                                   | vira Secure Backup für Mac9Installieren von Avira Secure Backup unter Mac9Erstellen eines Avira Secure Backup Kontos9Anmelden an Ihrem Avira Secure Backup Konto10Sichern Ihrer Dateien10Backup Optionen10Deinstallieren von Avira Secure Backup unter Mac11                                                                                                    |
| <ul> <li>4. A</li> <li>4.1</li> <li>4.2</li> <li>4.3</li> <li>4.4</li> <li>4.5</li> <li>4.6</li> <li>5. A</li> </ul>                                                     | vira Secure Backup für Mac9Installieren von Avira Secure Backup unter Mac9Erstellen eines Avira Secure Backup Kontos9Anmelden an Ihrem Avira Secure Backup Konto10Sichern Ihrer Dateien10Backup Optionen10Deinstallieren von Avira Secure Backup unter Mac11vira Secure Backup für iOS13                                                                                                    |
| <ul> <li>4. A</li> <li>4.1</li> <li>4.2</li> <li>4.3</li> <li>4.4</li> <li>4.5</li> <li>4.6</li> <li>5. A</li> <li>5.1</li> </ul>                                        | vira Secure Backup für Mac9Installieren von Avira Secure Backup unter Mac9Erstellen eines Avira Secure Backup Kontos9Anmelden an Ihrem Avira Secure Backup Konto10Sichern Ihrer Dateien10Backup Optionen10Deinstallieren von Avira Secure Backup unter Mac11vira Secure Backup für iOS13Installieren der Avira Secure Backup Anwendung für iOS13                                                                                                    |
| <ul> <li>4. A</li> <li>4.1</li> <li>4.2</li> <li>4.3</li> <li>4.4</li> <li>4.5</li> <li>4.6</li> <li>5. A</li> <li>5.1</li> <li>5.2</li> </ul>                           | vira Secure Backup für Mac9Installieren von Avira Secure Backup unter Mac9Erstellen eines Avira Secure Backup Kontos9Anmelden an Ihrem Avira Secure Backup Konto.10Sichern Ihrer Dateien10Backup Optionen10Deinstallieren von Avira Secure Backup unter Mac11vira Secure Backup für iOS13Installieren der Avira Secure Backup Kontos13Erstellen eines Avira Secure Backup Kontos13                                                                                                    |
| <ul> <li>4. A</li> <li>4.1</li> <li>4.2</li> <li>4.3</li> <li>4.4</li> <li>4.5</li> <li>4.6</li> <li>5. A</li> <li>5.1</li> <li>5.2</li> <li>5.3</li> </ul>              | vira Secure Backup für Mac9Installieren von Avira Secure Backup unter Mac9Erstellen eines Avira Secure Backup Kontos9Anmelden an Ihrem Avira Secure Backup Konto10Sichern Ihrer Dateien10Backup Optionen10Deinstallieren von Avira Secure Backup unter Mac11vira Secure Backup für iOS13Installieren der Avira Secure Backup Anwendung für iOS13Anmelden an Ihrem Avira Secure Backup Kontos13Anmelden an Ihrem Avira Secure Backup Kontos13                                                                                                    |
| <ul> <li>4. A</li> <li>4.1</li> <li>4.2</li> <li>4.3</li> <li>4.4</li> <li>4.5</li> <li>4.6</li> <li>5. A</li> <li>5.1</li> <li>5.2</li> <li>5.3</li> <li>5.4</li> </ul> | vira Secure Backup für Mac9Installieren von Avira Secure Backup unter Mac9Erstellen eines Avira Secure Backup Kontos9Anmelden an Ihrem Avira Secure Backup Konto.10Sichern Ihrer Dateien10Backup Optionen10Deinstallieren von Avira Secure Backup unter Mac11vira Secure Backup für iOS13Installieren der Avira Secure Backup Anwendung für iOS13Erstellen eines Avira Secure Backup Kontos13Erstellen eines Avira Secure Backup Kontos13Erstellen eines Avira Secure Backup Kontos13Anmelden an Ihrem Avira Secure Backup Kontos13Anmelden an Ihrem Avira Secure Backup Kontos13Anmelden an Ihrem Avira Secure Backup Kontos13Anmelden an Ihrem Avira Secure Backup Kontos13Anmelden an Ihrem Avira Secure Backup Konto13Erstmals Ihre Dateien sichern13 |

## 1. Einleitung

Avira Secure Backup entwickelt durch Avira Operations GmbH & Co. KG bietet Ihnen Onlinespeicherplatz. Das Handbuch beschreibt die Installation des Programms.

Auf unserer Webseite http://www.avira.com/de/secure-backup können Sie Avira Secure Backup herunterladen oder aktualisieren.

Zudem finden Sie auf unserer Webseite Informationen wie beispielsweise die Telefonnummer des Technischen Supports sowie unseren Newsletter, den Sie dort abonnieren können.

Ihr Avira Team

### 1.1 Symbole und Hervorhebungen

Folgende Symbole werden verwendet:

| Symbol /<br>Bezeichnung | Erläuterung                                                                                                    |
|-------------------------|----------------------------------------------------------------------------------------------------|
| ~                       | Steht vor einer Voraussetzung, die vor dem Ausführen einer<br>Handlung erfüllt sein muss.                                                                |
| •                       | Steht vor einem Handlungsschritt, den Sie ausführen.                                                                                                    |
| <b>_</b>                | Steht vor einem Ergebnis, das aus der vorangehenden Handlung folgt.                                                                                      |
| Warnung                 | Steht vor einer Warnung bei Gefahr von kritischem Datenverlust.                                                                                          |
| Hinweis                 | Steht vor einem Hinweis mit besonders wichtigen Informationen oder vor einem Tipp, der das Verständnis und die Nutzung Ihres Avira Produkts erleichtert. |

#### Folgende Hervorhebungen werden verwendet:

| Hervorhebung | Erläuterung                                                  |
|--------------|--------------------------------------------------------------|
| Kuroix       | Dateiname oder Pfadangabe.                                   |
| KUISIV       | Elemente der Software-Oberfläche, die angezeigt werden (z.B. |

|      | Fensterbereich oder Fehlermeldung).                                                                                 |
|------|----------------------------------------------------------------------------------------------------|
| Fett | Elemente der Software-Oberfläche, die angeklickt werden (z.B.<br>Menüpunkt, Rubrik, Optionsfeld oder Schaltfläche). |

## 2. Avira Secure Backup Systemanforderungen

Für eine erfolgreiche Verwendung benötigt Avira Secure Backup folgende Voraussetzungen:

### 2.1 Windows

#### Betriebssystem

- Windows XP, SP 2 (32 bit) oder
- Windows Vista (32 or 64 bit) oder
- Windows 7 (32 or 64 bit) oder
- Windows 8 (32 or 64 bit) oder
- Windows Server 2003 (32 or 64 bit) oder
- Windows Server 2008 (32 or 64 bit) oder
- Windows Server 2012 (32 or 64 bit)

#### Hardware

- Computer ab Pentium III
- Mindestens 25 MB freier Speicherplatz auf der Festplatte
- Mindestens 512 MB Arbeitsspeicher

#### Weitere Voraussetzungen

- Eine Internetverbindung und einen Webbrowser, um das Programm herunterzuladen
- Administratorrechte für die Programminstallation

### 2.2 Mac

#### Betriebssystem

• OS X Tiger 10.6.x oder höher

#### Hardware

- Intel CPU
- Mindestens 25 MB freier Speicherplatz auf der Festplatte
- Mindestens 512 MB Arbeitsspeicher

#### Weitere Voraussetzungen

• Eine Internetverbindung und einen Webbrowser, um das Programm herunterzuladen

### 2.3 iOS (iPhone, iPad und iPod touch)

#### Betriebssystem

• iOS 5.0 oder höher

#### Hardware

• Mindestens 14,1 MB freier Speicherplatz auf der Festplatte

## 3. Avira Secure Backup für Windows

### 3.1 Installieren von Avira Secure Backup unter Windows

Um Avira Secure Backup zu installieren, laden Sie die neueste Version hier http://www.avira.com/de/secure-backup herunter.

- Klicken Sie die Schaltfläche Gratis-Download und wählen Sie einen Speicherort für das Programm.
- Doppelklicken Sie die Datei avira\_secure\_backup\_int.exe.
  - → Das Fenster Datei Öffnen erscheint.
- Wenn Sie gefragt werden Möchten Sie diese Datei ausführen?, klicken Sie Ausführen.

Hinweis

Die Benutzerkontensteuerung (UAC) benötigt Ihre Zustimmung um die vorgenommenen Änderungen in Betriebssystemen ab Windows Vista zu übernehmen, wenn Sie nicht über Administratorrechte verfügen.

- Wählen Sie die Sprache, in der Sie das Programm installieren möchten und klicken Sie OK.
  - → Die Avira Secure Backup Installation erscheint.
- Lesen Sie die angezeigten Informationen und klicken Sie Weiter, um mit der Installation fortzufahren.
- Klicken Sie im Fenster Lizenzabkommen Annehmen.
  - → Indem Sie **Annehmen** klicken, stimmen Sie der *Avira Secure Backup Endbenutzer-Lizenzvereinbarung* zu.
- Bestätigen Sie, dass Sie den Bedingungen des Lizenzvertrags zustimmen, indem Sie Ja klicken.
  - → Die Installation ist abgeschlossen. Fahren Sie fort mit *Erstellen eines Avira* Secure Backup Kontos.

### 3.2 Erstellen eines Avira Secure Backup Kontos

Nach Abschluss der Installation oder nach Klicken des Programmsymbols erscheint der Dialog **Anmelden oder Konto erstellen**.

- Klicken Sie Mein Konto erstellen.
  - → Das Anmeldeformular erscheint.

- Geben Sie Ihre Email-Adresse und Ihr gewähltes Passwort in die entsprechenden Felder ein.
- Klicken Sie Jetzt erstellen um die eingegebenen Informationen zu bestätigen und mit der Erstellung des Kontos fortzufahren.
  - ➡ Das Konto wurde erstellt. Fahren Sie fort mit Anmelden an Ihrem Avira Secure Backup.

### 3.3 Anmelden an Ihrem Avira Secure Backup Konto

Nach Abschluss der Installation oder nach Klicken des Programmsymbols erscheint der Dialog **Anmelden oder Konto erstellen**.

- Klicken Sie An meinem Konto anmelden.
  - → Das Anmeldeformular erscheint.
- Geben Sie Ihre zuvor registrierte Email-Adresse und Ihr Passwort in die entsprechenden Felder ein.
- Klicken Sie Anmelden um die eingegebenen Informationen zu bestätigen und mit der Anmeldung an Ihrem Konto fortzufahren.
  - → Sie können nun auf Avira Secure Backup zugreifen. Fahren Sie fort mit Sichern Ihrer Dateien.

### 3.4 Sichern Ihrer Dateien

Nach Abschluss der Installation und nachdem Sie sich bei Ihrem Programm angemeldet haben, können Sie fortfahren, Ihre Dateien zu sichern.

- → Der Dialog Ordner für Sicherung wählen erscheint.
- Wählen Sie die Backup Option, die Sie ausführen möchten, Meine Dokumente oder Benutzerdefiniert (siehe Backup Optionen.)
- Klicken Sie die Schaltfläche Sichern.
  - → Das Fenster Backup-Status erscheint und zeigt den prozentuellen Fortschritt der Sicherung. Darüber hinaus können Sie Ihren verbleibenden Speicherplatz ablesen.
- Wenn Sie den Backup-Prozess stoppen möchten, klicken Sie die Pauseschaltfläche vor Wird ausgeführt.
  - → Wenn 100% angezeigt werden, ist der Backup-Prozess abgeschlossen.

#### Hinweis

Bitte beachten Sie, dass der Sicherungsvorgang von Ihrer Internetverbindung und der Größe Ihres Backups abhängt und von ein paar Minuten bis zu einigen Tagen dauern kann.

### 3.5 Backup Optionen

Nach Abschluss der Installation und Anmeldung am Programm öffnet sich der Dialog **Ordner für Sicherung wählen**, in dem Sie zwei Backup Optionen wählen können.

#### **Meine Dokumente**

Diese Option sichert die vorausgewählten Ordner Desktop, Fotos, Musik, Dokumente und Videos.

#### Benutzerdefiniert

Diese Option sichert die Ordner, die Sie angeben. Klicken Sie die Schaltfläche **Ordner hinzufügen** und wählen Sie die Ordner im Dialog **Ordner suchen** aus. Bestätigen Sie mit **OK**.

### 3.6 Deinstallieren von Avira Secure Backup unter Windows

Wenn Sie Avira Secure Backup von Ihrem Computer entfernen möchten, können Sie die Option **Programme und Funktionen** zum **Programm deinstallieren oder ändern** in der Windows-Systemsteuerung verwenden.

- Öffnen Sie über das Windows Start-Menü die Systemsteuerung.
- Doppelklicken Sie Programme und Funktionen.
- Wählen Sie Avira Secure Backup aus der Liste und klicken Sie **Deinstallieren**.
  - → Sie werden gefragt, ob Sie das Programm tatsächlich entfernen wollen.
- Bestätigen Sie mit Ja.
  - → Alle Komponenten des Programms werden entfernt.
- Klicken Sie auf **Fertig stellen**, um die Deinstallation abzuschließen.

## 4. Avira Secure Backup für Mac

### 4.1 Installieren von Avira Secure Backup unter Mac

Um Avira Secure Backup zu installieren, laden Sie die neueste Version hier http://www.avira.com/de/secure-backup herunter.

- Klicken Sie die Schaltfläche Gratis-Download und wählen Sie einen Speicherort für das Programm.
- Doppelklicken Sie die Datei avira\_secure\_backup\_int.zip und entzippen Sie diese.
  - → Das Fenster **Einführung** erscheint.
- Klicken Sie Fortfahren.
  - → Das Fenster Lizenz erscheint.
- Wählen Sie die Sprache, in der Sie das Programm installieren möchten, lesen Sie die angezeigten Informationen und klicken Sie Fortfahren.
- Wenn Sie aufgefordert werden, die Avira Secure Backup Endbenutzer-Lizenzvereinbarung zu akzeptieren, klicken Sie Akzeptieren.
- Klicken Sie im Fenster Installationsart auf Installieren.
  - Geben Sie Ihr Passwort ein und klicken Sie Software installieren um die Installation zu erlauben.
- Klicken Sie **Schließen**, um das Backup-Setup zu öffnen.
  - ➡ Die Installation ist abgeschlossen. Fahren Sie fort mit Erstellen eines Avira Secure Backup Kontos.

### 4.2 Erstellen eines Avira Secure Backup Kontos

Nach Abschluss der Installation oder nach Klicken des Programmsymbols erscheint der Dialog **Anmelden oder Konto erstellen**.

- Klicken Sie Mein Konto erstellen.
  - → Das Anmeldeformular erscheint.
- Geben Sie Ihre Email-Adresse und Ihr gewähltes Passwort in die entsprechenden Felder ein.
- Klicken Sie Jetzt erstellen um die eingegebenen Informationen zu bestätigen und mit der Erstellung des Kontos fortzufahren.
  - ➡ Das Konto wurde erstellt. Fahren Sie fort mit Anmelden an Ihrem Avira Secure Backup.

### 4.3 Anmelden an Ihrem Avira Secure Backup Konto

Nach Abschluss der Installation oder nach Klicken des Programmsymbols erscheint der Dialog **Anmelden oder Konto erstellen**.

- Klicken Sie An meinem Konto anmelden.
  - → Das Anmeldeformular erscheint.
- Geben Sie Ihre zuvor registrierte Email-Adresse und Ihr Passwort in die entsprechenden Felder ein.
- Klicken Sie Anmelden um die eingegebenen Informationen zu bestätigen und mit der Anmeldung an Ihrem Konto fortzufahren.
  - → Sie können nun auf Avira Secure Backup zugreifen. Fahren Sie fort mit Sichern Ihrer Dateien.

### 4.4 Sichern Ihrer Dateien

Nach Abschluss der Installation und nachdem Sie sich bei Ihrem Programm angemeldet haben, können Sie fortfahren, Ihre Dateien zu sichern.

- → Der Dialog Ordner für Sicherung wählen erscheint.
- Wählen Sie die Backup Option, die Sie ausführen möchten, Meine Dokumente oder Benutzerdefiniert (siehe Backup Optionen.)
- Klicken Sie die Schaltfläche Sichern.
  - Das Fenster Backup-Status erscheint und zeigt den prozentuellen Fortschritt der Sicherung. Darüber hinaus können Sie Ihren verbleibenden Speicherplatz ablesen.
- Wenn Sie den Backup-Prozess stoppen möchten, klicken Sie die Pauseschaltfläche vor Wird ausgeführt.
  - → Wenn 100% angezeigt werden, ist der Backup-Prozess abgeschlossen.

#### Hinweis

Bitte beachten Sie, dass der Sicherungsvorgang von Ihrer Internetverbindung und der Größe Ihres Backups abhängt und von ein paar Minuten bis zu einigen Tagen dauern kann.

### 4.5 Backup Optionen

Nach Abschluss der Installation und Anmeldung am Programm öffnet sich der Dialog **Ordner für Sicherung wählen**, in dem Sie zwei Backup Optionen wählen können.

#### **Meine Dokumente**

Diese Option sichert die vorausgewählten Ordner Desktop, Fotos, Musik, Dokumente und Videos.

#### Benutzerdefiniert

Diese Option sichert die Ordner, die Sie angeben. Klicken Sie die Schaltfläche **Ordner hinzufügen** und wählen Sie die Ordner im Dialog **Ordner suchen** aus. Bestätigen Sie mit **OK**.

### 4.6 Deinstallieren von Avira Secure Backup unter Mac

Ziehen Sie Avira Secure Backup aus dem Finder-Programmordner zum Papierkorb, oder führen Sie im Finder-Programmordner einen CTRL-Klick auf der Anwendung aus und wählen Sie In den Papierkorb legen.

#### **Hinweis**

Sie müssen mit Administratorrechten angemeldet sein, um den Vorgang **In** den Papierkorb legen ausführen zu können.

Nachdem Sie das Avira Secure Backup Logo in den Papierkorb verschoben haben, wird die Anwendung deinstalliert. Der Deinstallationsvorgang kann nicht abgebrochen werden. Die Anwendung kann nicht am ursprünglichen Installationsort wiederhergestellt werden, Sie können das Produkt aber erneut installieren.

## 5. Avira Secure Backup für iOS

### 5.1 Installieren der Avira Secure Backup Anwendung für iOS

Um Avira Secure Backup zu installieren, laden Sie die neueste Version aus dem **App Store** herunter.

- Tippen Sie die Schaltfläche **Gratis** und dann **App installieren**, um den Download anzustoßen.
- Geben Sie, wenn gefordert, den Benutzernamen Ihres Apple-Kontos und Ihr Passwort ein.
  - → Die Installation ist abgeschlossen.

### 5.2 Erstellen eines Avira Secure Backup Kontos

- Tippen Sie auf das Symbol der Avira Secure Backup Anwendung.
- Tippen Sie Gratis Konto erstellen.
- Geben Sie Ihre Email-Adresse und Ihr gewähltes Passwort in die entsprechenden Felder ein.
- Tippen Sie Anmelden.
  - → Die Anwendung wird gestartet.

### 5.3 Anmelden an Ihrem Avira Secure Backup Konto

- Tippen Sie die Schaltfläche Anmelden.
- Geben Sie Ihre zuvor registrierte Email-Adresse und Ihr Passwort in die entsprechenden Felder ein.
- Tippen Sie Anmelden.
  - → Die Anwendung wird gestartet.

### 5.4 Erstmals Ihre Dateien sichern

Nach Abschluss der Installation und nachdem Sie sich bei Ihrem Konto angemeldet haben, können Sie fortfahren, Ihre Dateien zu sichern.

- Tippen Sie Hochladen von Fotos / Videos, um die Dateien, die Sie sichern möchten, hochzuladen.
- Wählen Sie zwischen nur WiFi oder WiFi und Netzwerk.
- Tippen Sie Weiter.

→ Ihre Dateien werden gesichert.

### 5.5 Deinstallieren von Avira Secure Backup

- Halten Sie das Symbol des Avira Secure Backups auf Ihrem Gerät solange gedrückt, bis es vibriert.
- Tippen Sie das X-Symbol auf der Anwendung.
  - → Die Anwendung Avira Secure Backup wird gelöscht.

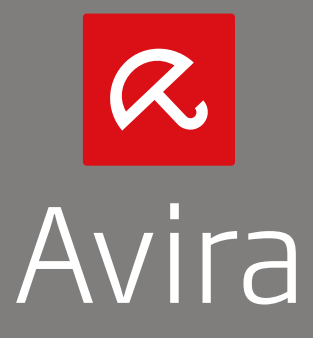

© 2013 Avira Operations GmbH & Co. KG Alle Rechte vorbehalten Irrtümer und technische Änderungen vorbehalten

Avira Operations GmbH & Co. KG Kaplaneiweg 1 | 88069 Tettnang | Germany Telefon: +49 7542-500 0

www.avira.de